ВЫДАЧА АКТА ОСВИДЕТЕЛЬСТВОВАНИЯ ПРОВЕДЕНИЯ ОСНОВНЫХ РАБОТ ПО СТРОИТЕЛЬСТВУ (РЕКОНСТРУКЦИИ) ОБЪЕКТА ИНДИВИДУАЛЬНОГО ЖИЛИЩНОГО СТРОИТЕЛЬСТВА С ПРИВЛЕЧЕНИЕМ СРЕДСТВ МАТЕРИНСКОГО (СЕМЕЙНОГО) КАПИТАЛА

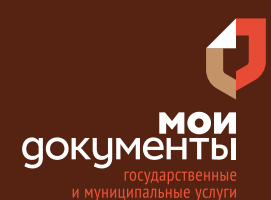

Сроки оказания услуги: 10 рабочих дней

# Введите в адресной строке браузера **www.gosuslugi.ru**

| Яндекс  | www. gosuslugi.ru                                | Поиск |
|---------|--------------------------------------------------|-------|
| Antes 1 | www.gosuslugi.ru есиа                            |       |
| and the | www.gosuslugi.ru enry                            |       |
| 2       | www.gosuslugi.ru                                 |       |
| 2       | www gosuslugi ru вход                            |       |
| - AL    | www gosuslugi ru вход в личный кабинет госуслуги |       |
| Starter | www gosuslugi ru личный кабинет                  |       |

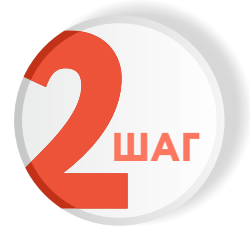

### Выполните авторизацию на сайте с помощью учетной записи ЕСИА

(Единая система идентификации и аутентификации)

| госуслуги                                                              |
|------------------------------------------------------------------------|
| 1. ЛОГИН — номер мобильного телефона<br>адрес электронной почты, СНИЛС |
| 2. ПАРОЛЬ - который Вы придумали сами                                  |
| Восстановить 3. Нажмите ВОЙТ                                           |
| Войти                                                                  |
| Войти с электронной подписью                                           |
| Не удаётся войти?                                                      |
| Зарегистрироваться                                                     |

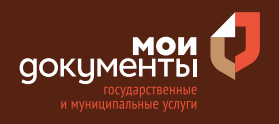

| 2 |     |
|---|-----|
| J | ШАГ |

На главной странице сайта в поисковой строке наберите «Акт освидетельствования работ по строительству»

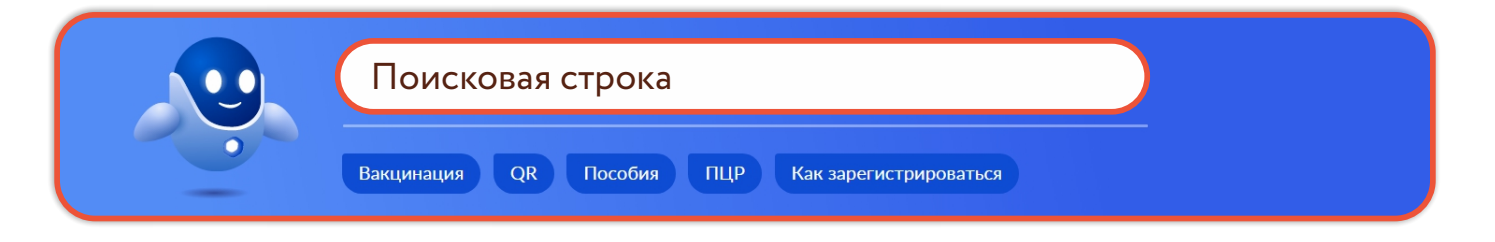

Появится строка с услугой «Акт освидетельствования работ по строительству (реконструкции), осуществляемых с привлечением средств материнского капитала». Нажмите на данную строку.

| Акт освидетельствования работ по строительству<br>(реконструкции), осуществляемых с привлечением материнского<br>капитала                                                                                                    |     |
|----------------------------------------------------------------------------------------------------|-----|
| Получение документа, подтверждающего проведение основных<br>работ по строительству (реконструкции) объекта<br>индивидуального жилищного строительства, осуществляемому с<br>привлечением средств материнского (семейного) капитала на<br>территории муниципального образования "Город Киров" |     |
| Выдача новой справки, подтверждающий факт установления<br>инвалидности, степени утраты профессиональной<br>трудоспособности в случае изменения фамилии, имени, отчества,<br>даты рождения гражданина                                                                                         | ው ም |
| Показать, что нашлось ещё                                                                                                    |     |

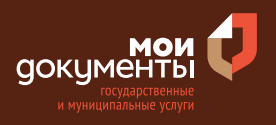

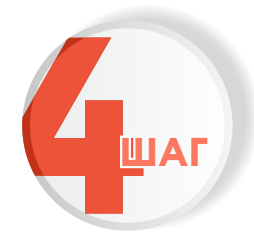

## Ознакомьтесь с условиями подачи заявления и нажмите «Начать»

Выдача акта освидетельствования проведения основных работ по строительству (реконструкции) объекта индивидуального жилищного строительства с привлечением средств материнского (семейного) капитала

Владелец государственного сертификата на материнский (семейный) капитал при строительстве или реконструкции индивидуального жилого дома вправе получить вторую часть выплаты после освидетельствования основных строительных работ.

Срок услуги 10 рабочих дней.

Результатом услуги является акт освидетельствования основных работ по строительству (реконструкции) индивидуального жилого дома в электронном виде.

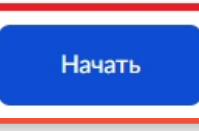

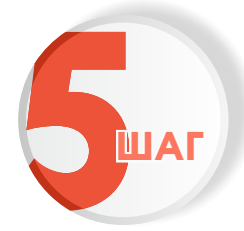

Укажите, кто обратился за услугой. Например, «Заявитель»

| Кто обратился за услугой? |   |
|---------------------------|---|
| Заявитель                 | > |
| Представитель             | > |

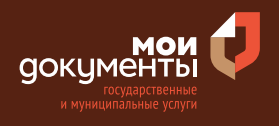

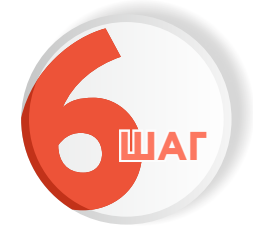

Проверьте актуальность и правильность Ваших персональных данных. Если сведения указаны корректно, то нажмите кнопку «Верно»

| Дата рождения      |              |            |                |          |
|--------------------|--------------|------------|----------------|----------|
|                    |              |            |                |          |
| паспорт граждан    | ина РФ       |            |                |          |
| серия и номер      |              |            |                |          |
| Дата выдачи        |              |            |                |          |
| 11.04.2714         |              |            |                |          |
| Кем выдан          |              |            |                |          |
| Digense HBHC, Port | one to Kogen | oni den te | a Carradigacos | e palere |
| Код подразделения  |              |            |                |          |
| (10)               |              |            |                |          |
|                    |              |            |                |          |
| 🖉 Изменить         |              |            |                |          |

Если персональные данные указаны неправильно, то нажмите «Изменить».

| Сведения о заявителе  |       |  |  |
|-----------------------|-------|--|--|
|                       |       |  |  |
| Дата рождения         |       |  |  |
| Паспорт гражданина РФ |       |  |  |
| Серия и номер         |       |  |  |
| Дата выдачи           |       |  |  |
| Кем выдан             |       |  |  |
| Код подразделения     |       |  |  |
|                       |       |  |  |
| 🖉 Изменить            |       |  |  |
|                       |       |  |  |
|                       | Верно |  |  |

Затем исправьте неправильно указанные данные и нажмите «Сохранить»

| Место рождения       |               |   |  |
|----------------------|---------------|---|--|
|                      |               | _ |  |
|                      |               |   |  |
| В точности как указа | но в паспорте |   |  |
| Пол                  |               |   |  |
| О Мужской (          | 🔵 Женский     |   |  |
| Серия и номер        |               |   |  |
|                      |               |   |  |
|                      |               |   |  |
| Выдан                |               |   |  |
|                      |               |   |  |
|                      |               |   |  |
| В точности как указа | но в паспорте |   |  |
| Код подразделения    |               |   |  |
|                      |               |   |  |
| Poto pi incluir      |               |   |  |
| дата водачи          | <b>—</b>      |   |  |
|                      |               |   |  |

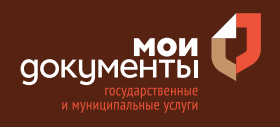

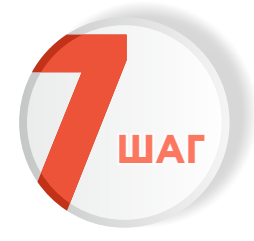

Проверьте корректность номера Вашего мобильного телефона. Если номер указан правильно, то нажмите кнопку «Верно»

| он заявителя |       |       |
|--------------|-------|-------|
|              |       |       |
|              |       |       |
| Верно        | 1     |       |
|              | Верно | Верно |

Если номер телефона указан неверно, то нажмите «Редактировать».

| Контактный теле    | фон заявителя |  |
|--------------------|---------------|--|
| Контактный телефон |               |  |
| 🖉 Редактировать    |               |  |
|                    |               |  |
|                    | Верно         |  |

Укажите новый номер. Дождитесь получения кода и введите данный код. Номер будет сохранен и также будет изменен в Вашей учетной записи.

| Укажите новый контактный                      | телефон ×        |
|-----------------------------------------------|------------------|
| — Обратите внимание!                          |                  |
| Изменение телефона произойдет и в ваше        | й учетной записи |
| Контактный телефон                            |                  |
| +7 ()                                         |                  |
| На этот номер будет отправлено СМС с кодом по | одтверждения     |
| Получить ко                                   | д                |

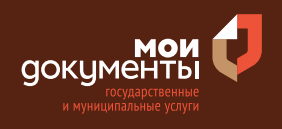

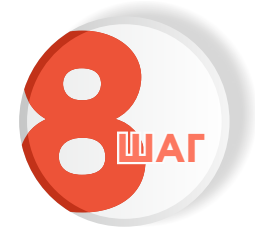

# Проверьте правильность указанной электронной почты. Если адрес почты указан верно, то нажмите соответствующую кнопку.

Если адрес электронной почты является неверным или неактуальным, то нажмите «Редактировать».

| Электронная почта заявителя | Электронная почта заявителя |
|-----------------------------|-----------------------------|
| Электронная почта           | Электронная почта           |
| Верно                       | Верно                       |

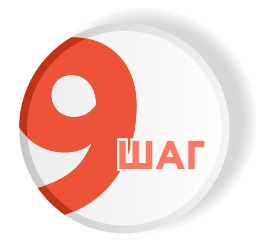

Укажите, является ли заявитель владельцем сертификата материнского (семейного) капитала

Если заявитель является владельцем сертификата, то выберите соответствующий вариант. Если заявитель не является владельцем сертификата материнского (семейного) капитала, то выберите вариант «Заявитель не является владельцем сертификата».

| Заявитель является владельцем сертификата<br>материнского (семейного) капитала? |   |
|---------------------------------------------------------------------------------|---|
| Заявитель является владельцем сертификата                                       | > |
| Заявитель не является владельцем сертификата                                    | > |

Заявитель является владельцем сертификата материнского (семейного) капитала? Заявитель является владельцем сертификата

Заявитель не является владельцем сертификата

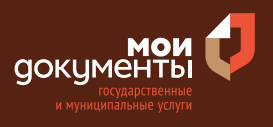

Тогда портал попросит указать сведения о владельце сертификата материнского (семейного) капитала. Введите данные и нажмите кнопку «Далее».

| Фамилия       |     |  |
|---------------|-----|--|
|               |     |  |
| 4мя           |     |  |
|               |     |  |
| Отчество      |     |  |
|               |     |  |
| Три наличии   |     |  |
| Цата рождения |     |  |
|               | E . |  |
| снилс         |     |  |
|               |     |  |
|               |     |  |

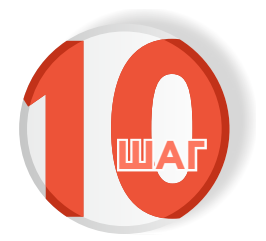

Укажите наличие регистрации в ЕГРН права на земельный участок

#### Если право зарегистрировано в ЕГРН, то выбираете соответствующий вариант.

| Право заявителя на земельный участ<br>зарегистрировано в ЕГРН?                                                                                                    | юк                                                     |
|----------------------------------------------------------------------------------------------------|--------------------------------------------------------|
| Наличие зарегистрированного права на земельный учас<br>государственном реестре недвижимости можно провер<br>на сайте Pocpeecтра https://rosreestr.gov.ru, в разделе "М | ток в Едином<br>иить в личном кабинете<br>lou объекты" |
| Право зарегистрировано в ЕГРН                                                                                                    | >                                                      |
| Право не зарегистрировано в ЕГРН                                                                                                    | \$                                                     |

#### Если право не зарегистрировано в ЕГРН, то выбираете соответствующую формулировку.

## Право заявителя на земельный участок зарегистрировано в ЕГРН?

Наличие зарегистрированного права на земельный участок в Едином государственном реестре недвижимости можно проверить в личном кабинете на сайте Pocpeecтра https://rosreestr.gov.ru, в разделе "Мои объекты"

Право зарегистрировано в ЕГРН

>

Право не зарегистрировано в ЕГРН

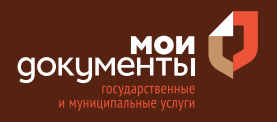

После этого система попросит загрузить правоустанавливающие документы на земельный участок. Загрузите документы и нажмите «Далее».

|                                                                                                    | ливающие докумен                                                                                                    | нты на земельный учас                                                                                                    | ток                                                                                                    |
|----------------------------------------------------------------------------------------------------|----------------------------------------------------------------------------------------------------|----------------------------------------------------------------------------------------------------|----------------------------------------------------------------------------------------------------|
| Загрузите пр<br>права на ко<br>реестре неде<br>праве собстве<br>Для загрузки<br>*.BMP, *.TIFF,<br>– 100 M6. | авоустанавливающи<br>юрый не зарегист<br>ижимости. Наприм<br>иности, полученное<br>выберите файл с р.<br>*.ZIP, *.RAR, *.SIG. М | ие документы на зем<br>рированы в Едином<br>иер, договор аренды,<br>₂ до 31.01.1998, и инык<br>асширением *.PDF, *JF<br>1аксимально допустим | ельный участок<br>государственном<br>свидетельство о<br>е документы.<br>РС, *.JPEG, *.PNG<br>ый размер файла |
| PDF 1314                                                                                                    | 77.pdf   0.1 Мб                                                                                                    |                                                                                                    | Удалит                                                                                                    |
| Посмо                                                                                                    |                                                                                                    |                                                                                                    |                                                                                                    |

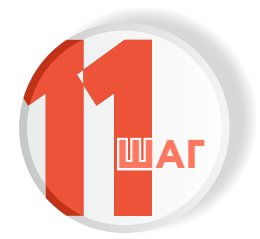

Укажите сведения о земельном участке: кадастровый номер и адрес земельного участка, и нажмите «Далее».Кадастровый номер должен иметь значение в формате: 2:2:4-7:1-9 символов

|                                                  | ер земельного участка                                                                                                    |
|--------------------------------------------------|----------------------------------------------------------------------------------------------------|
|                                                  |                                                                                                    |
| Кадастровый ном<br>Например, 11:22:              | ер должен иметь значение в формате: 2:2:4-7:1-9 символов.<br>1234567:444                                                                                |
| Кадастровый н<br>условному ном<br>посредством се | омер земельного участка можно узнать, в том числе по<br>еру, на сайте Pocpeeстра https://rosreestr.gov.ru,<br>ервиса «Справочная информация по объектам |
| недвижимости                                     | в режиме online».                                                                                                    |
| Адрес земельног                                  | э участка                                                                                                    |
| Уточнить адрес                                   |                                                                                                    |
| Нет дома                                         | Нет квартиры                                                                                                    |
|                                                  | исание местоположения земельного участка                                                                                                    |
| Ввести ог                                        |                                                                                                    |

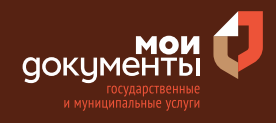

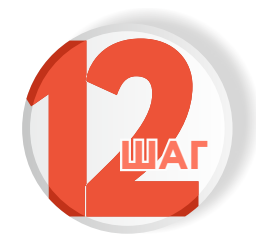

Выберите документ, в соответствии с которым проведены работы по строительству (реконструкции) объекта индивидуального жилищного строительства, и нажмите «Далее». Например, «Разрешение на строительство (реконструкцию)»

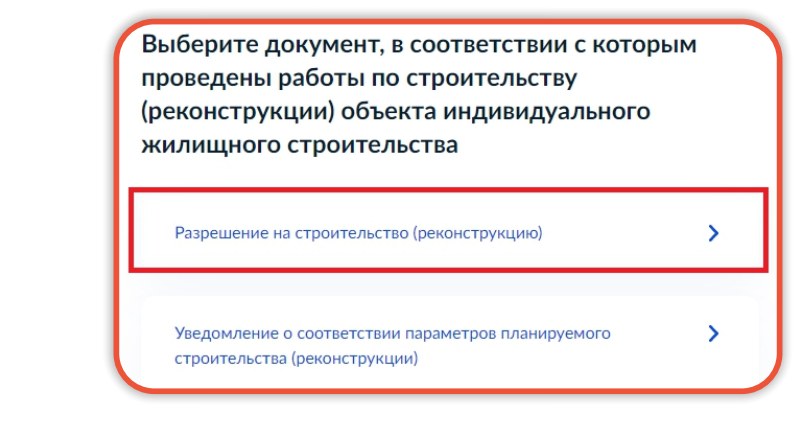

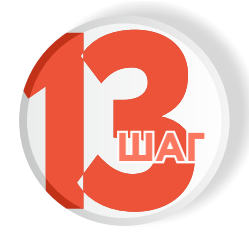

#### Выберите вид строительных работ

| Выберите вид строительных работ |   | Выберите вид строительных работ |   |
|---------------------------------|---|---------------------------------|---|
| Строительство                   | > | Строительство                   |   |
| Реконструкция                   | > | Реконструкция                   | ] |

Если будет выбран вариант «Реконструкция» то система попросит указать наличие регистрации в ЕГРН права на объект индивидуального жилищного строительства.

| Право на объект индивидуального ж                          | илищного               |
|------------------------------------------------------------|------------------------|
| строительства зарегистрировано в Е                         | ГРН?                   |
| Наличие зарегистрированного права на объект недвижи        | имости в Едином        |
| государственном реестре недвижимости можно провер          | иить в личном кабинете |
| на сайте Pocpeectpa https://rosreestr.gov.ru, в разделе «N | 1ои объекты».          |
| Право зарегистрировано в ЕГРН                              | >                      |
| Право не зарегистрировано в ЕГРН                           | >                      |

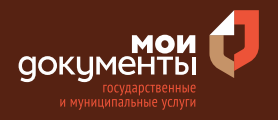

Затем портал попросит указать сведения об объекте индивидуального жилищного строительства. Введите сведения и нажмите кнопку «Далее».

|                                                                                                    | ювый номер объекта индивидуального жилищного строительства                                                                                                    |
|----------------------------------------------------------------------------------------------------|----------------------------------------------------------------------------------------------------|
|                                                                                                    |                                                                                                    |
| K.                                                                                                    | ×                                                                                                    |
| Наприм                                                                                                    | ювый номер должен иметь значение в формате: 2:2:4-7:1-9 символов.<br>ер, 11:22:1234567:444                                                                                                    |
| Кадаст                                                                                                    | ровый номер объекта индивидуального жилищного                                                                                                    |
| строит                                                                                                    | ельства можно узнать, в том числе по условному номеру, на сай                                                                                                    |
| Pocpee                                                                                                    | стра https://rosreestr.gov.ru, посредством сервиса «Справочная                                                                                                    |
| информ                                                                                                    | иация по объектам недвижимости в режиме online».                                                                                                    |
| Адрес о                                                                                                    | бъекта индивидуального жилищного строительства                                                                                                    |
|                                                                                                    |                                                                                                    |
|                                                                                                    |                                                                                                    |
| <b>&gt;</b> Уточн                                                                                                    | ить адрес                                                                                                    |
| _                                                                                                    |                                                                                                    |
| <b>1</b>                                                                                                    |                                                                                                    |
| _ н                                                                                                    | ет дома 📃 Нет квартиры                                                                                                    |
| Пн                                                                                                    | ет дома 🔲 Нет квартиры                                                                                                    |
| н                                                                                                    | ет дома Нет квартиры<br>вести описание местоположения объекта индивидуального                                                                                                    |
| н                                                                                                    | ет дома П Нет квартиры<br>вести описание местоположения объекта индивидуального<br>илищного строительства                                                                                                    |
| Н<br>Ві<br>ж<br>Укажите                                                                                                    | ет дома Нет квартиры<br>вести описание местоположения объекта индивидуального<br>илищного строительства<br>с описание местоположения объекта индивидуального жилищного                                                                                                    |
| Н<br>Ва<br>Укажите<br>строите<br>информ                                                                                                    | ет дома Нет квартиры<br>вести описание местоположения объекта индивидуального<br>илищного строительства<br>сописание местоположения объекта индивидуального жилищного<br>льства (адресный ориентир) при отсутствии адреса в Федеральной<br>ационной адресной системе                                                                                                    |
| Н<br>Ві<br>Укажите<br>строите<br>информ                                                                                                    | ет дома Нет квартиры<br>вести описание местоположения объекта индивидуального<br>илищного строительства<br>описание местоположения объекта индивидуального жилищного<br>льства (адресный ориентир) при отсутствии адреса в Федеральной<br>ационной адресной системе                                                                                                    |
| Н<br>В<br>ж<br>Укажите<br>строите<br>информ                                                                                                    | ет дома Нет квартиры<br>вести описание местоположения объекта индивидуального<br>илищного строительства<br>с описание местоположения объекта индивидуального жилищного<br>льства (адресный ориентир) при отсутствии адреса в Федеральной<br>ационной адресной системе<br>ць объекта до реконструкции                                                                                                    |
| Н<br>Ві<br>ж<br>Укажите<br>строите<br>информ<br>Площад<br>30                                                                                                    | ет дома Нет квартиры<br>вести описание местоположения объекта индивидуального<br>илищного строительства<br>описание местоположения объекта индивидуального жилищного<br>льства (адресный ориентир) при отсутствии адреса в Федеральной<br>ационной адресной системе<br>ь объекта до реконструкции                                                                                                    |
| Н<br>Ві<br>ж<br>Укажите<br>строите<br>информ<br>Площад<br>30                                                                                                    | ет дома Нет квартиры<br>вести описание местоположения объекта индивидуального<br>илищного строительства<br>е описание местоположения объекта индивидуального жилищного<br>льства (адресный ориентир) при отсутствии адреса в Федеральной<br>ационной адресной системе<br>ць объекта до реконструкции                                                                                                    |
| Н<br>Ві<br>ж<br>Укажите<br>строите<br>информ<br>Площад<br>30<br>Укажите                                                                                                    | ет дома Нет квартиры<br>вести описание местоположения объекта индивидуального<br>илищного строительства<br>описание местоположения объекта индивидуального жилищного<br>льства (адресный ориентир) при отсутствии адреса в Федеральной<br>ационной адресной системе<br>ць объекта до реконструкции                                                                                                    |
| Н<br>Ва<br>ж<br>Укажите<br>строите<br>информ<br>Площад<br>30<br>Укажите<br>объекта                                                                                                    | ет дома Нет квартиры<br>вести описание местоположения объекта индивидуального<br>илищного строительства<br>е описание местоположения объекта индивидуального жилищного<br>льства (адресный ориентир) при отсутствии адреса в Федеральной<br>ационной адресной системе<br>ць объекта до реконструкции                                                                                                    |
| Н<br>В<br>Укажите<br>строите<br>информ<br>Площад<br>30<br>Укажите<br>объекта                                                                                                    | ет дома Нет квартиры<br>вести описание местоположения объекта индивидуального<br>илищного строительства<br>о описание местоположения объекта индивидуального жилищного<br>льства (адресный ориентир) при отсутствии адреса в Федеральной<br>ационной адрессной системе<br>ць объекта до реконструкции                                                                                                    |
| Н<br>Ві<br>ж<br>Укажите<br>строите<br>информ<br>Площад<br>ЗО<br>Укажите<br>объекта<br>Площад                                                                                               | ет дома Нет квартиры<br>вести описание местоположения объекта индивидуального<br>илищного строительства<br>с описание местоположения объекта индивидуального жилищного<br>льства (адресный ориентир) при отсутствии адреса в Федеральной<br>ационной адресной системе<br>ць объекта до реконструкции<br>с общую площадь объекта (кв.м) в соответствии с техническим паспортом<br>индивидуального жилищного строительства<br>ць объекта после реконструкции |
| Н<br>Ві<br>ж<br>Укажите<br>строите<br>информ<br>Площад<br>ЗО<br>Укажите<br>объекта<br>Площад                                                                                               | ет дома Нет квартиры<br>вести описание местоположения объекта индивидуального<br>илищного строительства<br>е описание местоположения объекта индивидуального жилищного<br>льства (адресный ориентир) при отсутствии адреса в Федеральной<br>ационной адресной системе<br>в объекта до реконструкции<br>с объекта до реконструкции<br>индивидуального жилищного строительства                                                                               |
| <ul> <li>Н</li> <li>Ві<br/>ж</li> <li>Укажите<br/>строите<br/>информ</li> <li>Площад</li> <li>30</li> <li>Укажите<br/>объекта</li> <li>Площад</li> <li>Длощад</li> </ul>                   | ет дома Нет квартиры<br>вести описание местоположения объекта индивидуального<br>илищного строительства<br>описание местоположения объекта индивидуального жилищного<br>льства (адресный ориентир) при отсутствии адреса в Федеральной<br>ационной адресной системе<br>ць объекта до реконструкции<br>объекта до реконструкции<br>индивидуального жилищного строительства<br>ць объекта после реконструкции                                                |
| <ul> <li>Н</li> <li>Ві<br/>ж</li> <li>Укажите<br/>строите<br/>информ</li> <li>Площад</li> <li>ЗО</li> <li>Укажите</li> <li>объекта</li> <li>Площад</li> <li>22</li> <li>Укажите</li> </ul> | ет дома Нет квартиры<br>вести описание местоположения объекта индивидуального<br>илищного строительства<br>с описание местоположения объекта индивидуального жилищного<br>льства (адресный ориентир) при отсутствии адреса в Федеральной<br>ационной адресной системе<br>ць объекта до реконструкции<br>с общую площадь объекта (кв.м) в соответствии с техническим паспортом<br>индивидуального жилищного строительства<br>ць объекта после реконструкции |

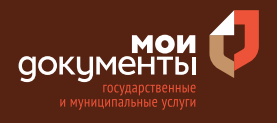

Затем необходимо загрузить технический паспорт на объект индивидуального жилищного строительства. Загрузите документы и нажмите «Далее».

| строит                                         | нескии паспорт на объект индивидуального жилищного<br>гельства                                                                                                    |
|------------------------------------------------|----------------------------------------------------------------------------------------------------|
| Загруз<br>строит<br>технич<br>реконо<br>строит | ите технический паспорт объекта индивидуального жилищного<br>гельства, оформленный организацией технического учета и<br>еской инвентаризации, подтверждающий площадь<br>струированного объекта индивидуального жилищного<br>гельства. |
| Для за<br>*.ВМР,<br>допуст                     | ггрузки выберите файл с расширением *.PDF, *.JPG, *.JPEG, *.PNG,<br>*.TIFF, *.DOC, *.DOCX, *.ZIP, *.RAR, *.SIG. Максимально<br>гимый размер файла — 50 M6.           121477 pdf   0.1 M6         Уазауст.                             |
| PDF                                            | тотчи постию здалить                                                                                                    |
| PDF                                            | Посмотреть                                                                                                    |

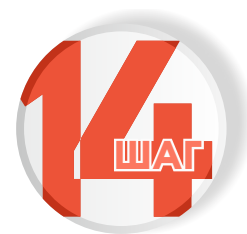

Выберите виды произведенных работ, отмечая галочками нужные позиции (возможен выбор нескольких вариантов), и нажмите «Далее»

|      | Монтаж фундамента                                                      |
|------|------------------------------------------------------------------------|
|      | Возведение стен                                                        |
| Мате | риал                                                                   |
| Га   | зосиликат                                                              |
| Укаж | ите основные материалы, которые использовались при изготовлении стен   |
|      | Возведение кровли                                                      |
| Мате | риал                                                                   |
| П    | рофнастил                                                              |
| Укаж | ите основные материалы, которые использовались при изготовлении кровли |
|      |                                                                        |

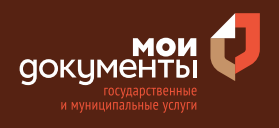

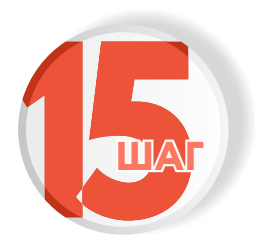

#### Выберите подразделение и нажмите «Выбрать»

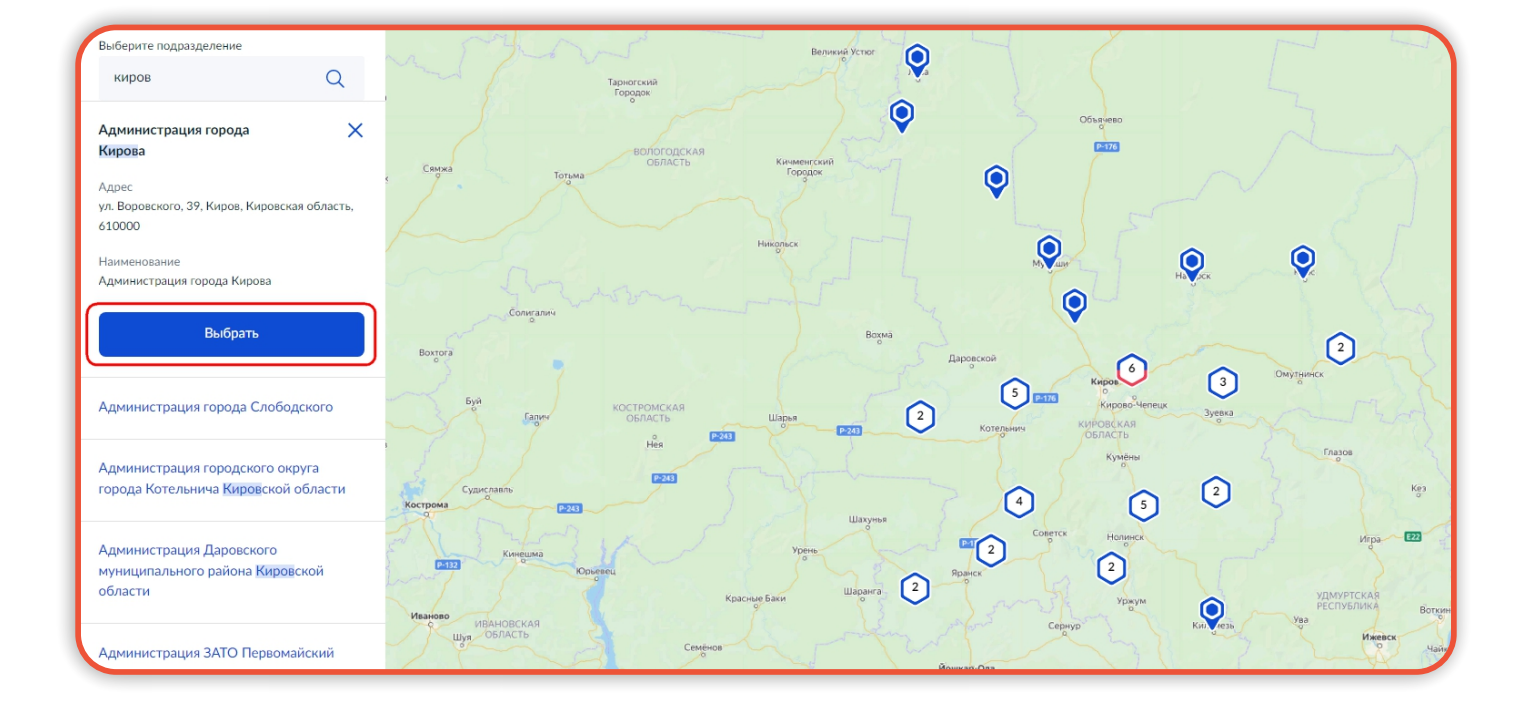

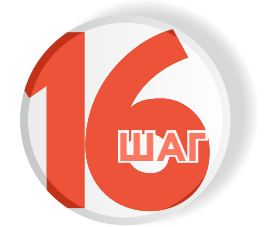

#### Выберите способ получения услуги

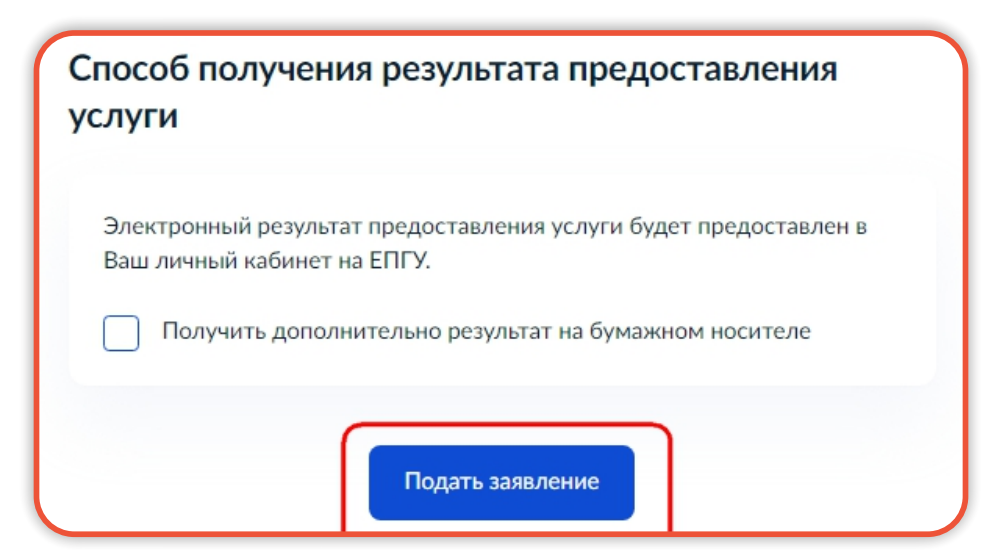

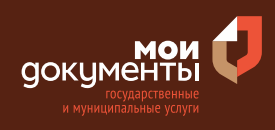

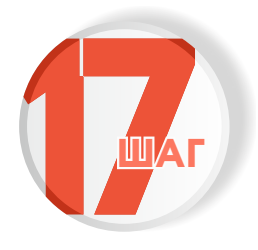

Следите за изменением статуса заявления в личном кабинете

| Обзор                 |  |
|-----------------------|--|
| Мои заявления 🚺       |  |
| Документы и данные    |  |
| Госпочта              |  |
| Согласия              |  |
| Настройки             |  |
| Войти как организация |  |

Результатом услуги является акт освидетельствования основных работ по строительству (реконструкции) индивидуального жилого дома в электронном виде.